# MODIFIER SON ADRESSE MAIL DANS SON PROFIL #acoustice

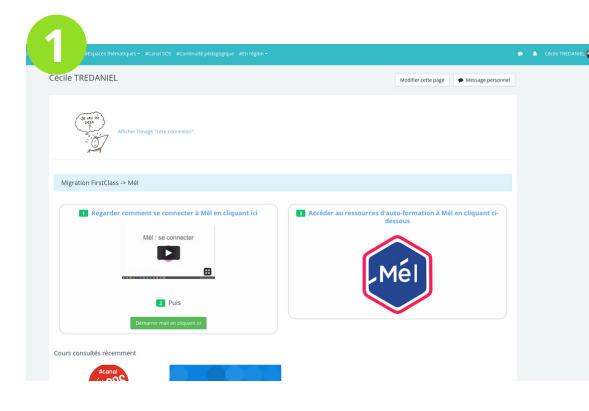

# 

#### **SE CONNECTER**

Connectez vous sur #acoustice comme d'habitude, avec votre id éducagri. Une fois connecté(e) vous devez vous retrouver sur cette page.

## **ACCEDER AU PROFIL**

Cliquez sur votre nom, en haut à droite, et dans le menu déroulant, choisissez "*profil*".

#### PARAMETRER

pour accéder aux paramètres du profil, cliquez sur la roue crantée, à droite.

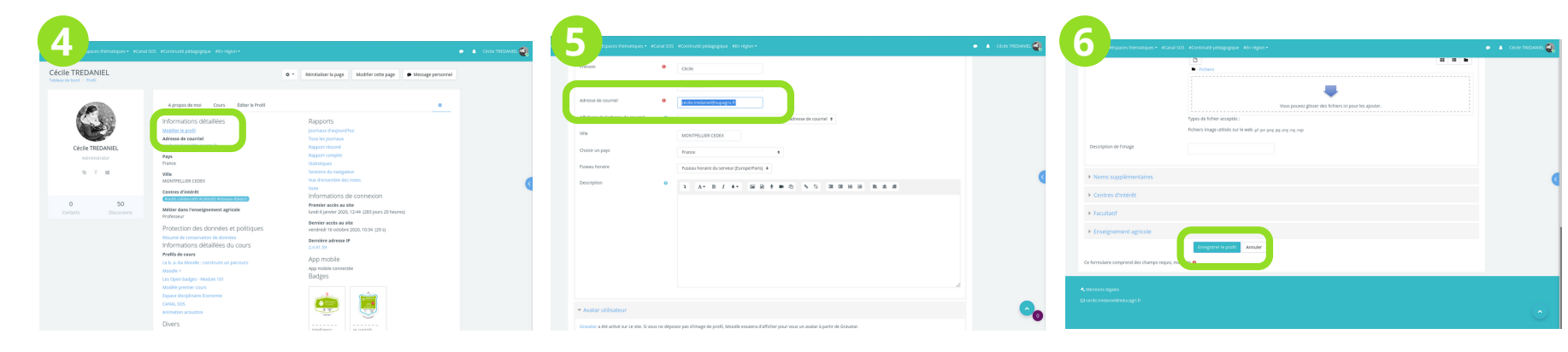

#### **MODIFIER LE PROFIL**

Une nouvelle page apparaît, cliquez sur "*modifier le profil*" en bleu.

#### **CHANGER SON MAIL**

Modifiez uniquement le champ "*adresse de courriel*"et entrez l'adresse mail de votre choix. C'est sur cette adresse que vous recevrez toutes les informations #acoustice.

## **ENREGISTER LE PROFIL**

N'oubliez pas d'enregistrer en cliquant, toute en bas de la page, sur "*enregistrer le profil*". Puis continuez à profiter d'#acoustice.